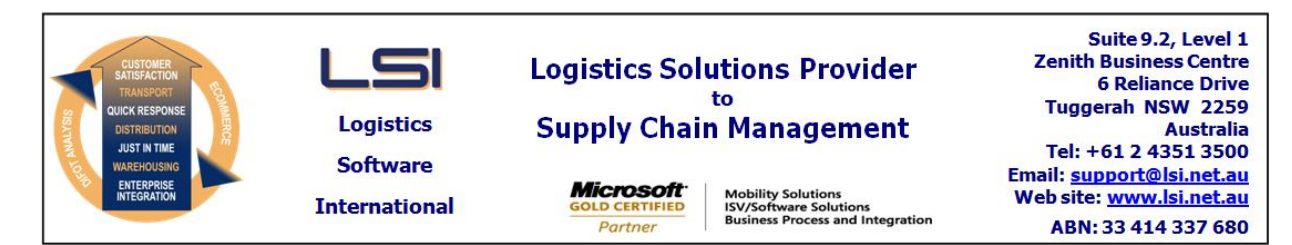

# iSupply software application - release advice - version 8.13.2.1

#### Prerequisites - iSupply

<u> Prerequisites - iSupplyRF</u>

Microsoft .NET Compact Framework 3.5

iSupply version 8.13.1.1 Mic Microsoft .NET Framework 4.0 Microsoft Report Viewer 2010 SP1 SAP Crystal Reports Runtime Engine for .NET Framework 4

#### iSupply release and version details

iSupply version: 8.1 Release status: Ger Applications released: iSu

8.13.2.1 General release iSupply, iSupplyWeb, iSupplyRF

This release must be installed to the test environment and user acceptance tested before installation to the live environment

# iSupply version 8.13.2.1 MSI path and name: SQL update scripts:

released 01/08/2013 (018448) http://www.lsi.net.au/files/versions/iSupply-8-13-2-1.zip DB8-13-2-1.sql

#### **Release inclusions and notes**

| Code | Details/remarks                                                                                                    |  |
|------|----------------------------------------------------------------------------------------------------|--|
| DA   | Consignment Details Entry<br>When receiver pays, show receiver account code in consignment details<br>iSupply/iSupplyWeb [TD8] (NHU)    |  |
| DA   | Export Consignment Data to Transporter<br>Toll Express - minor adjustments to the export file format and content<br>iSupply [TD8] (NHU) |  |
| SL   | Export Consignment Data to Transporter<br>Toll Ipec - populate mandatory settings with default values<br>iSupply (TD8]                  |  |
| DA   | Export Consignment Data to Transporter<br>Toll Priority - adjustments to consignment export file content<br>iSupply [TD8]               |  |
| DA   | Freight Label Print/Reprint<br>Toll Express - enable setting SERVICE TYPE ON LABEL function<br>iSupply/iSupplyWeb [TD8] (NHU)           |  |
| DA   | Export Consignment Data to Transporter<br>Toll Express - adjustments to consignment export file content<br>iSupply [TD8]                |  |
| DA   | Print Manifest DetaiL<br>Toll Ipec - improve the ship-to name printing<br>iSupply/iSupplyWeb                                            |  |
| DA   | Export Consignment Data to Transporter<br>Toll Priority - adjustments to f/labels, manifest, export file<br>iSupply                     |  |
|      | Code<br>DA<br>DA<br>SL<br>DA<br>DA<br>DA<br>DA<br>DA                                                                                    |  |

# New maintainable settings

| Setting                           | Details     |  |  |
|-----------------------------------|-------------|--|--|
| None                              | None        |  |  |
| Import/export file format changes |             |  |  |
| Transaction                       | Data fields |  |  |

# None

# <u>Notes</u>

====

Transporter Details Maintenance

\_\_\_\_\_\_

New LABEL NUMBER STYLE added "Toll Priority V1.11" that enables consignment note sequence numbers as six integers.

New MANIFEST DRIVER added "Toll Priority V1.11" that enables this version pick up manifest.

None

#### iSupply install steps for this release when upgrading from iSupply version 8.13.1.1

#### **Preparation**

- 1. Ensure all users are logged out of iSupply and cannot log in.
- 2. Stop the eCS service on the server that runs it.
- 3. Stop any external processes that may access the iSupply database.
- 4. Make a backup copy of the iSupply SQL database.

#### Application server (x86)

- 1. Uninstall the currently installed iSupply Windows version via Control Panel.
- 2. Uninstall the currently installed iSupply eCS Service version via Control Panel.
- 3. Install iSupply Windows 8-13-2-1.msi by running "setup.exe".
- 4. Ensure that the configuration file "C:\Program Files\LSI\iSupply Windows\iSupplyWindows.exe.config" has been updated with the server and database names.
- 5. Install iSupply eCS Service 8-13-2-1.msi by running "setup.exe".
- 6. Ensure that the configuration file "C:\Program Files\LSI\iSupply eCS Service
- \iSupplyeCSService.exe.config" has been updated with the server and database names.

#### Application server (x64)

- 1. Uninstall the currently installed iSupply Windows version via Control Panel.
- 2. Uninstall the currently installed iSupply eCS Service version via Control Panel.
- 3. Install iSupply Windows 8-13-2-1 x64.msi by running "setup.exe".

4. Ensure that the configuration file "C:\Program Files\LSI\iSupply Windows\iSupplyWindows.exe.config" has been updated with the server and database names.

5. Install iSupply eCS Service 8-13-2-1 x64.msi by running "setup.exe".

6. Ensure that the configuration file "C:\Program Files\LSI\iSupply eCS Service

- $\label{eq:service} \ensuremath{\mathsf{viSupplyeCSService.exe.config}}\xspace \ensuremath{\mathsf{has}}\xspace \ensuremath{\mathsf{been}}\xspace \ensuremath{\mathsf{ubc}}\xspace \ensuremath{\mathsf{viSupplyeCSService.exe.config}}\xspace \ensuremath{\mathsf{has}}\xspace \ensuremath{\mathsf{been}}\xspace \ensuremath{\mathsf{ubc}}\xspace \ensuremath{\mathsf{ubc}}\xspace$
- 7. NGEN iSupply Windows
- 7.1. Place the files "ngen.exe" and "NGENiSupplyWindows.bat" into iSupply's installation directory (Default: "C:\Program Files\LSI\iSupply Windows\Client\").
  7.2. Run the NGENiSupplyWindows.bat from command prompt as an Administrator
- 8. NGEN iSupply eCS Service
- 8.1. Place the files "ngen.exe" and "NGENiSupplyeCSService.bat" into iSupply's installation directory (Default: "C:\Program Files\LSI\iSupply eCS Service\Client\").
- 8.2. Run the "NGENiSupplyeCSService.bat" from command prompt as an Administrator

# Web server (x86)

- 1. Uninstall the currently installed iSupply Web Services version via Control Panel.
- 2. Uninstall the currently installed iSupply Web version via Control Panel.
- 3. Install iSupply Web Services 8-13-2-1.msi by running "setup.exe".
- 4. Ensure that the configuration file "C:\inetpub\wwwroot\iSupplyWebServices\Web.config" has been updated with the server and database names.
- 5. Install iSupply Web 8-13-2-1.msi by running "setup.exe".
- 6. Ensure that the configuration file "C:\inetpub\wwwroot\iSupplyWeb\Web.config" has been updated with the URL of the iSupplyWebServices.

# Web server (x64)

- 1. Uninstall the currently installed iSupply Web Services version via Control Panel.
- 2. Uninstall the currently installed iSupply Web version via Control Panel.
- 3. Install iSupply Web Services 8-13-2-1 x64.msi by running "setup.exe".
- 4. Ensure that the configuration file "C:\inetpub\wwwroot\iSupplyWebServices\Web.config" has been updated with the server and database names.
- 5. Install iSupply Web 8-13-2-1 x64.msi by running "setup.exe".
- 6. Ensure that the configuration file "C:\inetpub\wwwroot\iSupplyWeb\Web.config" has been updated with the URL of the iSupplyWebServices.

# Database server

1. Run the following database update script(s) (using SQL Server Management Studio) to update the iSupply database: DB8-13-2-1.sql.

# **Finalisation**

- 1. Test run iSupply.
- 2. Start the eCS service on the server that runs it.
- 3. Start any external processes that may access the iSupply database.
- 4. Allow users to login to iSupply.